## How to Register for an Accela Citizen Access (ACA) Account

1. Visit the City of Manteca's Citizen Portal - <u>https://aca-prod.accela.com/MANTECA</u> and click "Create an Account."

| CALIFORNIA                                                                                                    |                                | CITIZEN PORTAL              |  |
|----------------------------------------------------------------------------------------------------|--------------------------------|-----------------------------|--|
|                                                                                                    |                                | Register for an Account Log |  |
| _                                                                                                    |                                | SearchQ                     |  |
| Home Building Planning Public Works                                                                                                    |                                |                             |  |
| Advanced Search                                                                                                    |                                |                             |  |
| City of Manteca Citizen Portal<br>Wetcome to Manteca's Citizen Portal We are pleased to allow our citizens, businesses, and visitors access to government services 24 hours a day, 7 days a week                                                                                                    |                                | Sign In                     |  |
| If you would like to look up or pay fees for a specific record, select the search or pay fees link under the appropriate division heading after you've logged in.<br>Some Portal functionality is only available after registering for an account.                                                                                                    |                                | USERNAME OR EMAIL:*         |  |
| You can view information on existing permits and/or applications as an anonymous user. Please be aware the information on this site is only for those permits and<br>applications that were applied for on <b>January 1</b> . 2015. and thereafter. Permits applied for before that date may be included in your search, however, some archived files for<br>permits, applied for prior to January 1. 2015. and some family applications, can be accessed Monday through Thursday, excluding holidays, between 7:30 a.m. and 5:00<br>p.m. by visiting the Development Senices Department as 1215 W. Center Street, Suite 201. |                                | PASSWORD:*                  |  |
| New Users If you are a new user, you may register for a free Critzen Access account. It only takes a few simples steps and you'll have the ability of seeing a complete history of                                                                                                    |                                | Forgot Password?            |  |
| applications, access to invoices and receipts.<br>What would you like to do today?                                                                                                    |                                | SIGN IN                     |  |
| To get started, select one of the services listed below:                                                                                                    | Namia                          | Remember me on this device  |  |
| Building                                                                                                    | Planning<br>Search Application |                             |  |
| Schedule an Inspection                                                                                                    |                                | Not Registered?             |  |
| Public Works                                                                                                    |                                | CREATE AN ACCOUNT           |  |
| Search Applications                                                                                                    |                                | CREATE AN ACCOUNT           |  |

2. Input your desired username, email address, password, and security question, with answer. Read and accept the Terms of Service. Finally, click "Continue."

| Building Planning Public Works |                                                      |  |
|--------------------------------|------------------------------------------------------|--|
| anced Search                   |                                                      |  |
|                                |                                                      |  |
|                                |                                                      |  |
|                                |                                                      |  |
|                                | Login Information                                    |  |
|                                |                                                      |  |
|                                | STEP 1 OF 2: ACCOUNT DETAILS                         |  |
|                                |                                                      |  |
|                                |                                                      |  |
|                                | * Required Fields                                    |  |
|                                | USERNAME:*                                           |  |
|                                | Mantecajohn                                          |  |
|                                | E-MAIL ADDRESS:*                                     |  |
|                                | john@manteca.gov                                     |  |
|                                | PASSWORD:*                                           |  |
|                                |                                                      |  |
|                                | TYPE PASSWORD AGAIN: *                               |  |
|                                |                                                      |  |
|                                | ENTED SECURITY OUESTION-+                            |  |
|                                | To what city did you go the first time you flew on×♥ |  |
|                                | ANGWED-#                                             |  |
|                                | Manteca                                              |  |
|                                |                                                      |  |
|                                | I have read, understand, and agree to the Terms of   |  |
|                                |                                                      |  |
|                                |                                                      |  |
|                                |                                                      |  |

3. Input the Contact Type, either project Applicant or project Contact, your personal information in all of the required fields (first and last name, address, and email address) and then click "Submit."

| Building Planning Public works |                                          |  |
|--------------------------------|------------------------------------------|--|
| dvanced Search                 |                                          |  |
|                                |                                          |  |
|                                |                                          |  |
|                                | Salaat Cantaat Turaa                     |  |
|                                | Select Contact Type                      |  |
|                                | STEP 2 OF 2: CONTACT DETAILS             |  |
|                                |                                          |  |
|                                | Applicant                                |  |
|                                | Contact                                  |  |
|                                | * Domirod Eiglds                         |  |
|                                | - meganica Helda                         |  |
|                                | FIRST:*<br>John                          |  |
|                                | LAST-*                                   |  |
|                                | Smith                                    |  |
|                                | NAME OF BUSINESS:                        |  |
|                                |                                          |  |
|                                | ADDRESS LINE 1:*<br>1001 W Center Street |  |
|                                |                                          |  |
|                                | Crite*<br>Manteca                        |  |
|                                | STATE.*                                  |  |
|                                | .CA × ¥                                  |  |
|                                | ZIP:*                                    |  |
|                                | 95337                                    |  |
|                                | WORK PHONE:                              |  |
|                                | MOBILE PHONE:                            |  |
|                                | E-MAIL*                                  |  |
|                                | Jourdemandergoal                         |  |
|                                | SUBMIT                                   |  |

4. You've successfully created your account and can now log in to apply for permits, schedule inspections, or view permit records.

| Home Building Planning Pub                                    | IIIc Works                                                                                               |  |  |  |
|---------------------------------------------------------------|----------------------------------------------------------------------------------------------------|--|--|--|
| Advanced Search                                               |                                                                                                    |  |  |  |
| Your account is successfully re                               | gistered.                                                                                                |  |  |  |
| Congratulations. You have successfully registered an account. |                                                                                                    |  |  |  |
| Account Information                                           |                                                                                                    |  |  |  |
| User Name:<br>E-mail:<br>Password:<br>Security Question:      | MantecaJohn<br>johngmanteca.gov<br>******<br>To what city did you go the first time you flew on a plane? |  |  |  |
| Contact Information                                           |                                                                                                    |  |  |  |
| John Smith<br>1001 W Center Street<br>John@manteca.gov        | Work Phone:<br>Mobile Phone:                                                                             |  |  |  |
| Login Now                                                     |                                                                                                    |  |  |  |